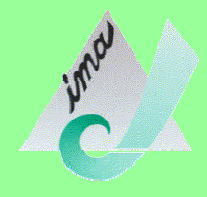

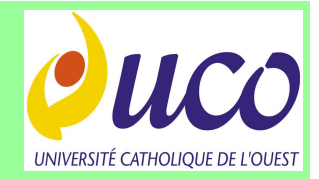

## WindowBuilder Pro

Pierre Chauvet pierre.chauvet@uco.fr

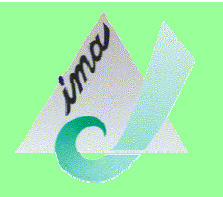

## Plan de la présentation

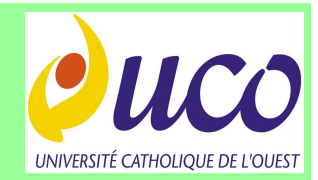

#### Introduction

- Outils de développement Java
- Google Java Developer Tools
- Installation plug-in
- Documentation en ligne
- 1. Description de l'interface
- 2. Premier exemple
- 3. Options de WindowBuilder Pro

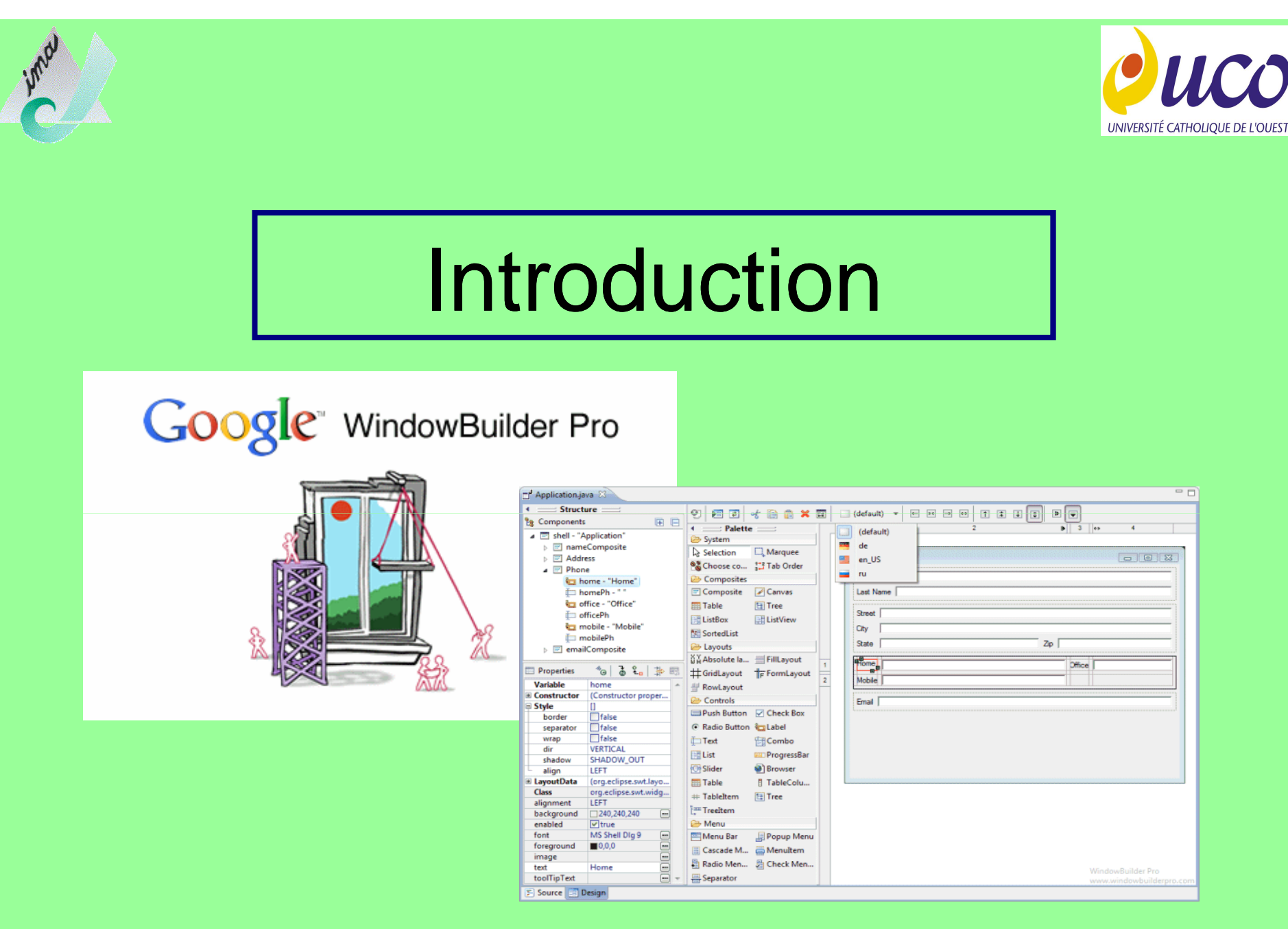

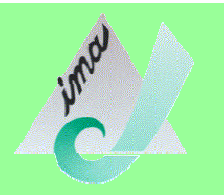

## Outils de développement Java

## Quelques environnements de développement intégré (EDI) pour Java:

- Eclipse + Plug-in : gratuit, version 3.6 http://www.eclipse.org/downloads/
- **Netbeans** : gratuit, version 6.9 http://netbeans.org/
- JDevelopper : gratuit, version 11g http://www.oracle.com/technetwork/developer-tools/jdev/downloads/index.html
- JBuilder : trial gratuit, version 2008 http://www.embarcadero.com/products/jbuilder
- IntelliJ IDEA: version light gratuite, version 10 http://www.jetbrains.com/idea/download/index.html

## Eclipse+WindowBuilder (communauté Eclipse + Google)

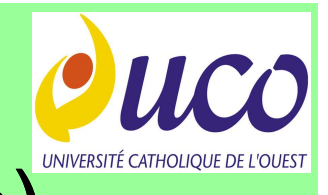

#### EDI gratuit à compléter avec des plug-in

| 🍃 Java - Tutorial/src/Essai.java - I | Eclipse                                                                                  | The second second   | Rocks Table   |            |                    | -            |                                       |                                     |
|--------------------------------------|------------------------------------------------------------------------------------------|---------------------|---------------|------------|--------------------|--------------|---------------------------------------|-------------------------------------|
| <u>File Edit Source Refactor</u>     | <u>N</u> avigate Se <u>a</u> rch <u>P</u> roject <u>R</u> un <u>W</u> indow <u>H</u> elp |                     |               |            |                    |              |                                       |                                     |
|                                      | 📑 • 🕸 • O • 🤬 • 🖶 🞯 • 🥭                                                                  | 😕 🛷 🔹 🕴 🖌           | • 🖓 • 🍫 🔶 • o | ¢ •        |                    |              |                                       | 😭 📳 Java                            |
| 🛱 Package Ex 🖾 📃 🗖                   | ଟ *Essai.java 🖾                                                                          |                     |               |            |                    |              | - 8                                   | 🗐 Task List 🕱 💎 🗖                   |
|                                      | Structure                                                                                | നി അതി ഗ            | Sal of B & S  |            | 🔉 \star 📠 < system | 15 <b>v</b>  |                                       |                                     |
| 😂 Tutorial                           | 🍾 Components 🛛 🕀 🗖                                                                       |                     | - 10 HE HE    | •   ==   • | and the system     |              |                                       |                                     |
| 进 src                                | 🔲 (javax.swing.JFrame)                                                                   | System              |               |            |                    |              |                                       |                                     |
| (default package)                    | contentPane                                                                              | Selec C. Marc       |               |            |                    |              | · · · · · · · · · · · · · · · · · · · | Concoregonized                      |
| IRE System Library II                | button - "New button"                                                                    | Choo 🛗 Tab .        |               |            |                    |              |                                       |                                     |
| a system clonary p                   |                                                                                          | Containers          |               |            | Nev                | v button     |                                       |                                     |
|                                      |                                                                                          | JPanel 🛄 JScro      | əl            |            |                    |              | -                                     |                                     |
|                                      |                                                                                          | 🗍 JSplit 🦳 JTab     | b             |            |                    |              |                                       |                                     |
|                                      |                                                                                          | JTool 💾 JLaye       | e             |            |                    |              |                                       |                                     |
|                                      |                                                                                          | JDesk 🔟 JInte       | r             |            |                    |              |                                       |                                     |
|                                      |                                                                                          | 🗁 Layouts           | E             |            |                    |              |                                       | (i) Connect Mylyn                   |
|                                      |                                                                                          | ដដAbsol 긜클 Flow     | d             |            |                    |              |                                       | Connect to your task and ALM tools. |
|                                      |                                                                                          | 画 Borde 井 Gridl     | L             |            |                    |              |                                       | E Outline 🕅 🗖 🗖                     |
|                                      | Properties 👋 🔂                                                                           | ╈ GridB 📑 Card      | L             |            |                    |              |                                       |                                     |
|                                      | Variable button                                                                          | BoxLa 🙀 Sprin       | <b>1</b>      |            |                    |              |                                       |                                     |
|                                      | Constructor (Constructor properties)                                                     | 井 Form 坮 Migl       |               |            |                    |              |                                       | Fssai                               |
|                                      | Class javax.swing.JButton                                                                | Grou                |               |            |                    |              |                                       | contentPane : JPanel                |
| *                                    | 🗄 bindings []                                                                            | Struts & Spring     | s             |            |                    |              |                                       | <sup>8</sup> main(String[]) : void  |
|                                      | background 240,240,240 E                                                                 | Components          |               |            |                    |              |                                       | new Runnable() {}                   |
|                                      | font Tahoma 11                                                                           | 🔄 JLabel 🏼 🎘 JT ext | t             |            |                    |              |                                       | © Essai()                           |
|                                      | foreground  0,0,0                                                                        | JCom 🔲 JButt        | ton           |            |                    |              |                                       |                                     |
|                                      | horizontalAlig CENTER                                                                    | JChec 💿 JRad        | i             |            |                    |              |                                       |                                     |
|                                      | icon                                                                                     | 📗 JTog 🔛 JText      | t             |            |                    |              |                                       |                                     |
|                                      | selectedIcon                                                                             | 🌆 JFor 😓 JPass      | s             |            |                    |              | 08.03.00.0                            |                                     |
|                                      | E Source Design S Bindings                                                               | -                   |               |            |                    |              | WindowBuilder Pro                     |                                     |
|                                      | Problems 🕸 @ Javadoc 🔯 Declaration                                                       |                     |               |            |                    |              |                                       |                                     |
|                                      | 0 errors, 1 warning, 0 others                                                            |                     |               |            |                    |              |                                       |                                     |
|                                      | Description                                                                              | Resource            | Path          | Location   | Туре               |              |                                       |                                     |
|                                      | Warnings (1 item)                                                                        |                     |               |            |                    |              |                                       |                                     |
|                                      |                                                                                          |                     |               |            |                    |              |                                       |                                     |
|                                      | <u></u>                                                                                  |                     |               |            | Dana ant           |              | line are                              |                                     |
|                                      |                                                                                          |                     |               |            | Writable           | Smart Insert | 41:26                                 |                                     |

# Netbeans (communauté Netbeans + Oracle)

## EDI gratuit complet (Développement visuel+Modélisation UML)

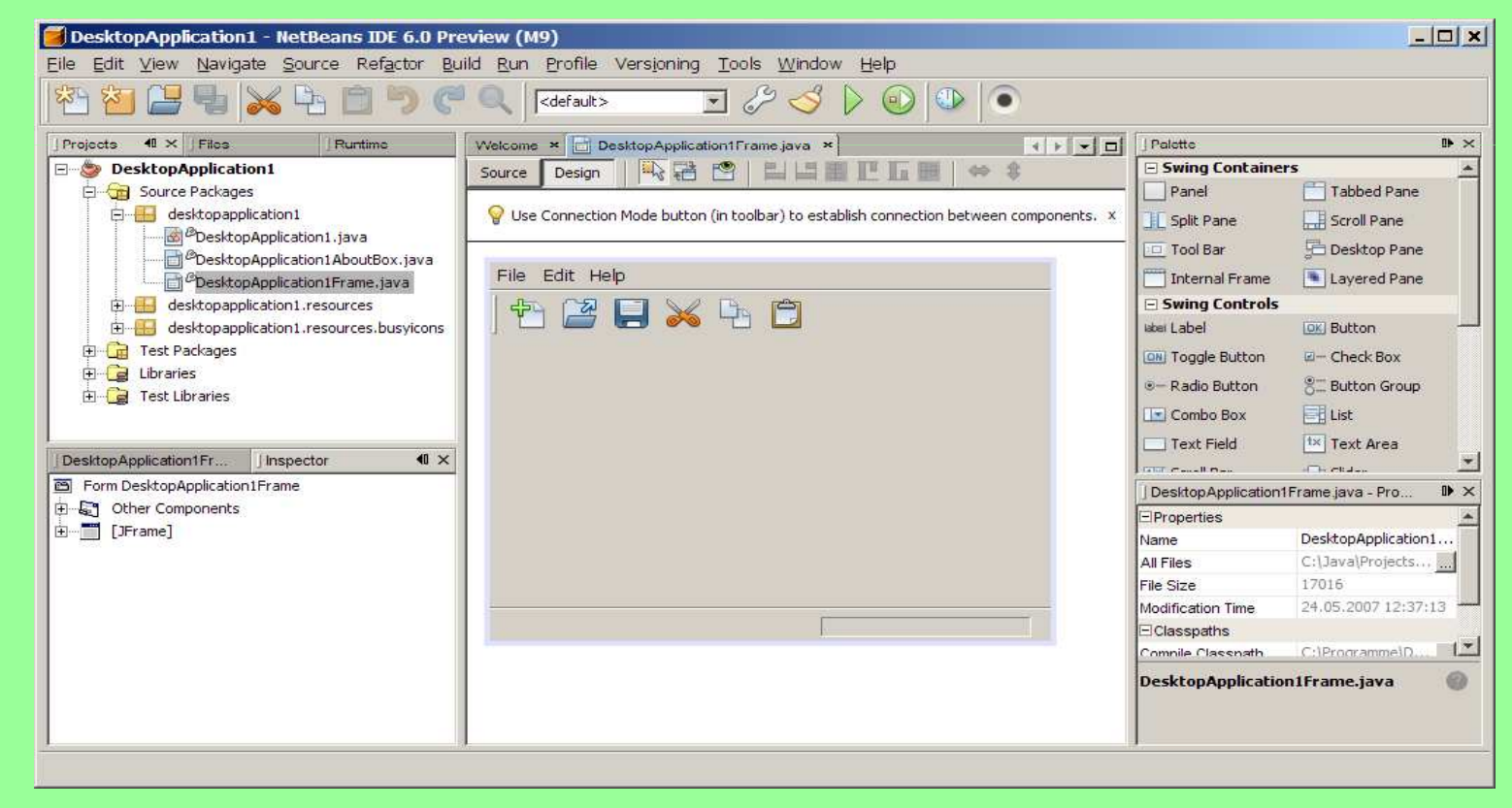

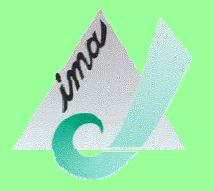

### JDeveloper (Oracle)

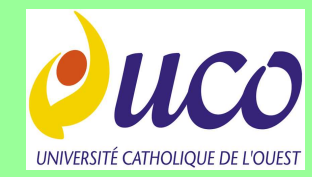

#### Version téléchargeable après enregistrement...

| Source JDeveloper 11g Release 1 - Essai1.jws : Project1.jpr | : C:\JDeveloper\mywork\Essai1\Project1\src\essais\Frame1.java                                         |                                                                                                |
|-------------------------------------------------------------|----------------------------------------------------------------------------------------------------|------------------------------------------------------------------------------------------------|
| <u>File Edit View Application Refactor Search Na</u>        | rigate <u>B</u> uild <u>R</u> un Design Versi <u>o</u> ning <u>T</u> ools <u>W</u> indow <u>H</u> elp |                                                                                                |
| 🔮 🗁 🗐 🗊 🕬 🔍 🗐 🏙 I 🕥 • 🔘 - I 📥                               | 🕍 🕌 🛪 • 🕞 • 🅸 •                                                                                       | ( Search                                                                                       |
| Application Navigator                                       | art Page Essai 1 Overview Erame 1_AboutBoxPanel 1. java                                               | Component Palette                                                                              |
| 🕞 Essai1 🔹 🕞 🔹                                              |                                                                                                    | Swing                                                                                          |
| ▼ Projects 🔍 🕅 🕅 🖓 ▼ 🕾 ▼ 🗌                                  | 🗒 Blahla                                                                                              | (C) (B)                                                                                        |
| Project1     Application Sources                            | File Help                                                                                             | ♥ Components                                                                                   |
| ÈÈi src                                                     |                                                                                                    | JButton                                                                                        |
| 🚊 🌐 essais                                                  |                                                                                                    | IComboBox                                                                                      |
| Frame1_AboutBoxPanel1.java                                  |                                                                                                    | ් JEditorPane                                                                                  |
| Frame1.java                                                 |                                                                                                    | JFormattedTextField                                                                            |
| Main 1. java                                                |                                                                                                    | A JLabel                                                                                       |
| openfile.gif                                                |                                                                                                    | 🗒 JMenuBar                                                                                     |
|                                                             |                                                                                                    | JPanel                                                                                         |
|                                                             |                                                                                                    |                                                                                                |
|                                                             |                                                                                                    | I JSplitPane                                                                                   |
| Recently Opened Files                                       |                                                                                                    | TabhedPane Y                                                                                   |
| Frame1.java - Structure                                     |                                                                                                    | Constraints                                                                                    |
| 1                                                           |                                                                                                    | 🖫   🖋 📴   🥒 🎁 Find 🕹 🚱 🍞                                                                       |
|                                                             |                                                                                                    | 🖃 Focus                                                                                        |
| this (BorderLayout)                                         | V Design [15-tem] (                                                                                   | focusOwner: <default></default>                                                                |
| Other                                                       |                                                                                                    |                                                                                                |
|                                                             |                                                                                                    | 1 General                                                                                      |
|                                                             |                                                                                                    | E Model                                                                                        |
|                                                             |                                                                                                    |                                                                                                |
|                                                             |                                                                                                    | Events                                                                                         |
|                                                             |                                                                                                    |                                                                                                |
|                                                             |                                                                                                    | 🐠 Updates are available 🛛 🗶                                                                    |
|                                                             |                                                                                                    | New features and updates are available. Click<br>here to review and install available updates. |
|                                                             |                                                                                                    | Skip automatic check for updates                                                               |
| Source Design                                               |                                                                                                    |                                                                                                |
| this (BorderLayout)                                         |                                                                                                    | Jui UI Editing                                                                                 |

7

### JBuilder (Embarcadero)

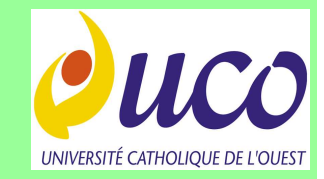

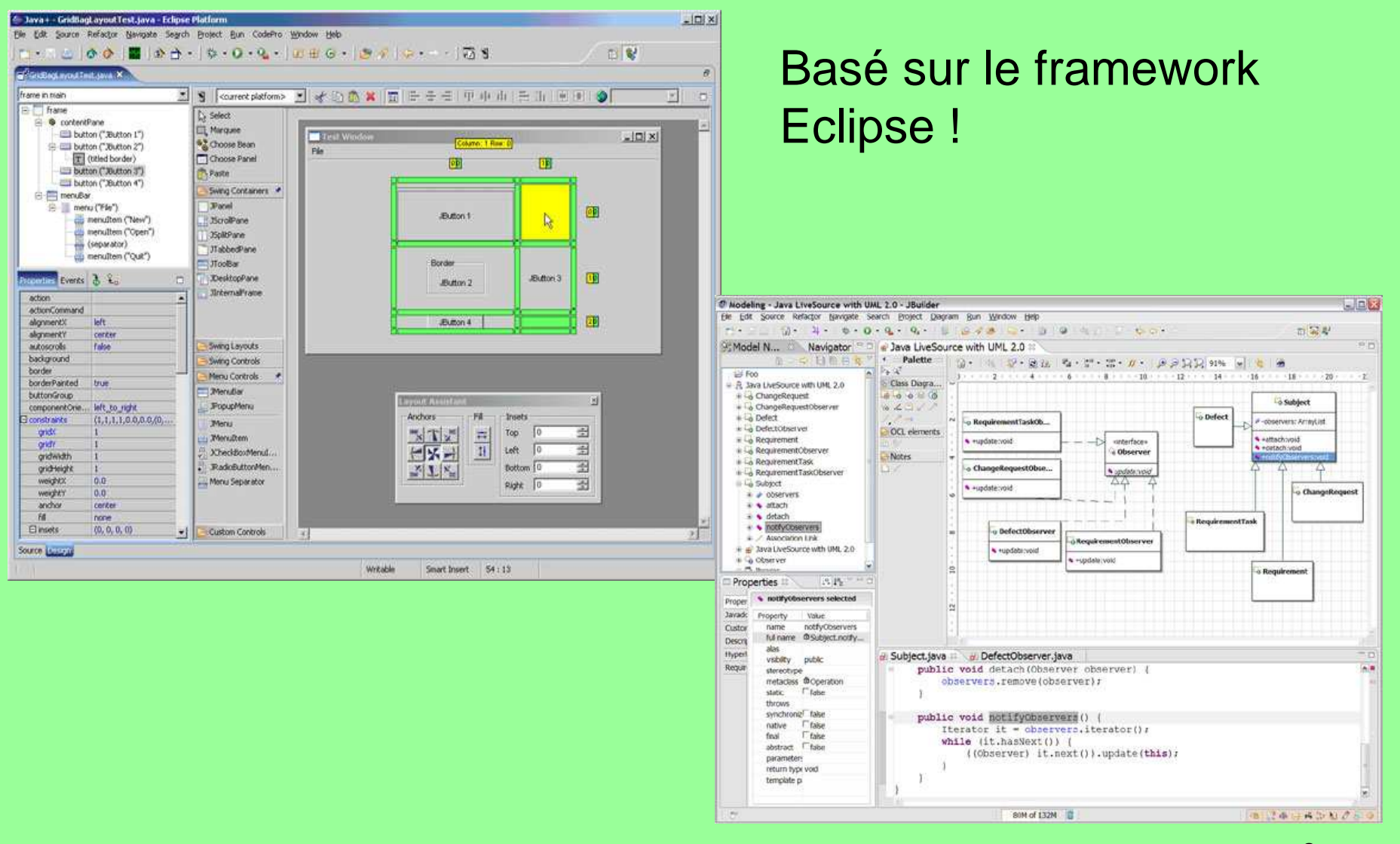

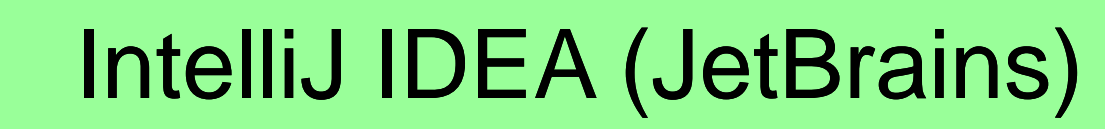

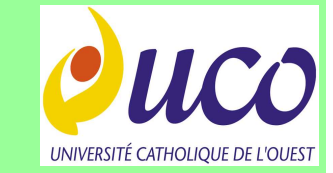

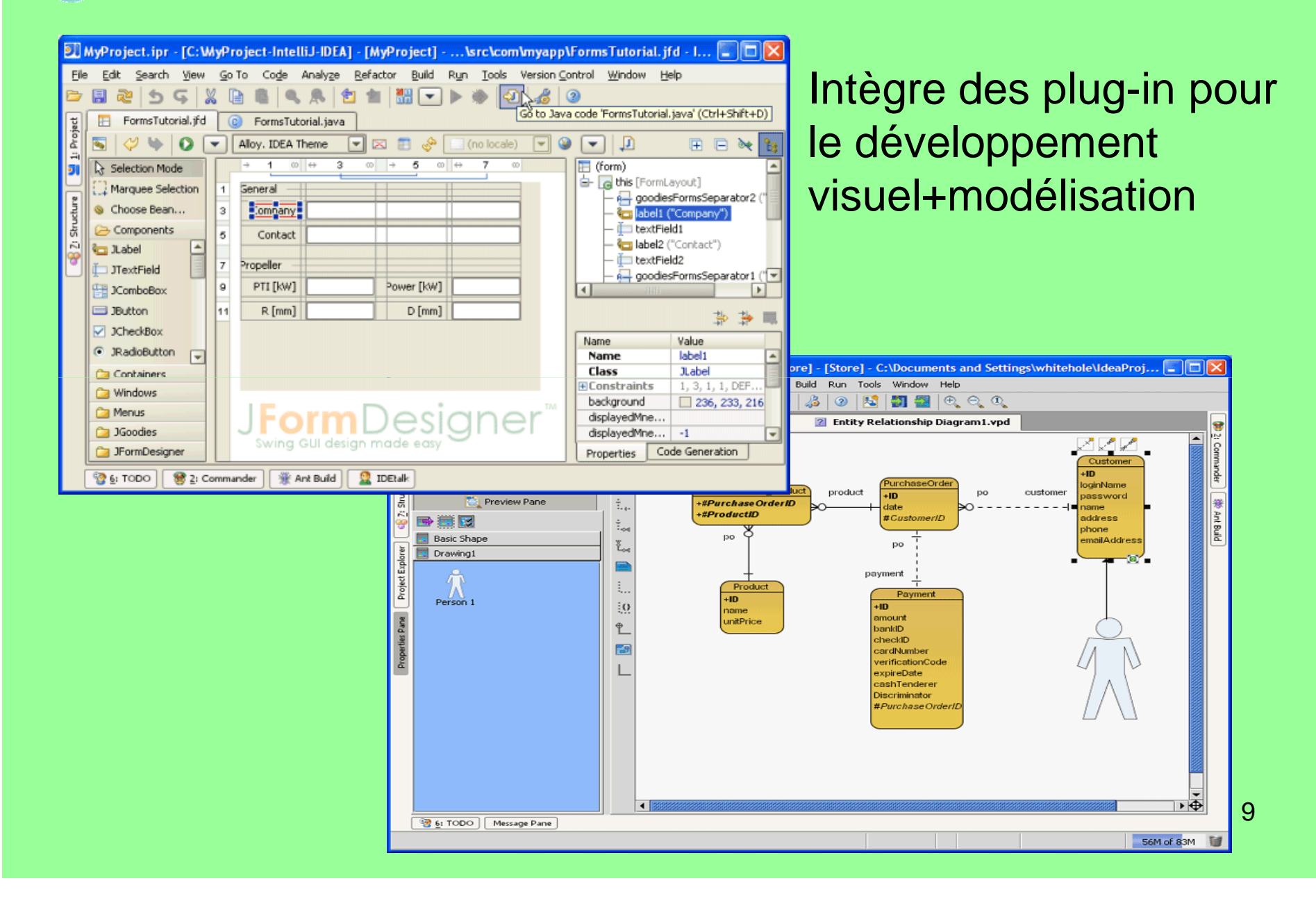

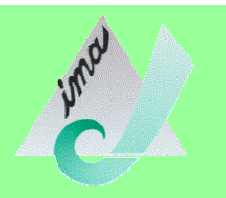

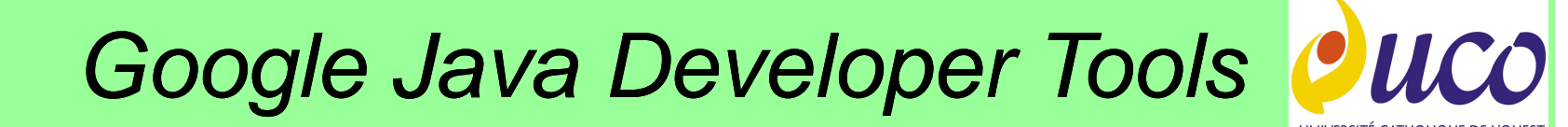

Plug-in Eclipse pour le développement d'applications Java ou d'applications internet « riches »

- *WindowBuilder Pro* : outil de développement visuel d'interfaces Java WYSIWYG (« What You See Is What You Get »)

- WindowTester Pro : outil pour le test des IHM Java

- CodePro AnalytiX : analyse de la qualité du code

http://code.google.com/intl/fr/javadevtools/index.html

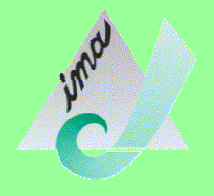

### **Installation Plug-in**

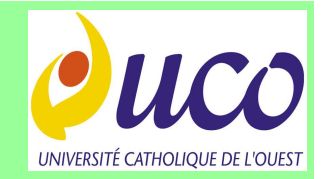

- WindowBuilder Pro est un plug-in pour Eclipse versions 3.4 (Ganymede), 3.5 (Galileo), 3.6 (Helios) et 3.7 (Indigo)

- L'adresse des plug-in se trouve à: https://developers.google.com/java-dev-tools/downloadwbpro?hl=fr

- L'installation se fait via Eclipse:
- $\rightarrow$  on fournit à Eclipse l'adresse du plug-in,
- → Eclipse se charge du téléchargement puis de l'installation

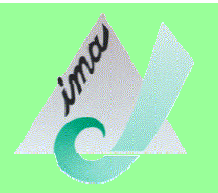

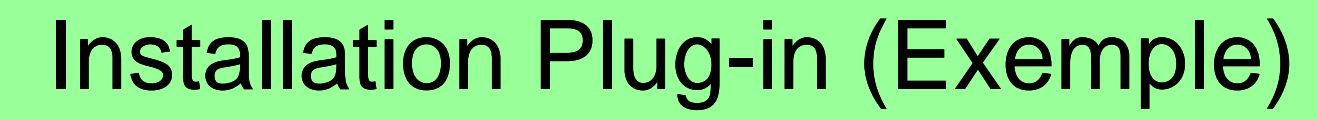

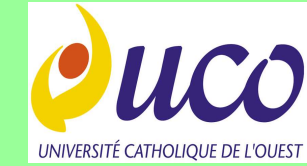

Installation du plug-in avec Eclipse 3.6: 1. Aller sur le site (https://developers.google.com/java-dev-tools/downloadwbpro?hl=fr)

2. Copier l'adresse du plug-in pour Eclipse 3.6 dans le presse-

papier (Ctrl-C)

3. Lancer Eclipse 3.6

#### Update sites

If you are already familiar with installing Eclipse plugins, you can just use the update site URL below for your version of Eclipse.

For bleeding edge features and bug fixes, see the WindowBuilder Pro (BETA) installation page.

#### Eclipse 3.6 (Helios)

http://dl.google.com/eclipse/inst/d2wbpro/latest/3.6

#### Eclipse 3.5 (Galileo)

http://dl.google.com/eclipse/inst/d2wbpro/latest/3.5

#### Eclipse 3.4 (Ganymede)

http://dl.google.com/eclipse/inst/d2wbpro/latest/3.4

Note: If you are having trouble installing from the update sites, please see the installation instructions in the documentation.

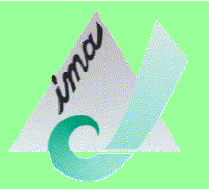

## Installation Plug-in (suite)

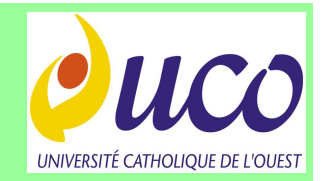

- 3. Dans Eclipse, aller dans le menu:  $Help \rightarrow Install New$ Software...
- 4. Sur la ligne *Work with*, coller l'adresse (Ctrl-V) du plug-in puis taper Entrée
- 5. Cliquer sur le bouton Select All
- 6. Cliquer sur Next, puis patienter..

| Available Software                                                                           |                                   |
|----------------------------------------------------------------------------------------------|-----------------------------------|
| eneck are items that you wish to install                                                     | 2                                 |
| Work with: http://dl.google.com/eclipse/inst/d2wbpro/latest                                  | /3.6 🔹 <u>A</u> dd                |
| Find more software by working with the                                                       | "Available Software Sites" prefer |
| type filter text                                                                             |                                   |
| Name                                                                                         | Version                           |
| 00 GroupLayout                                                                               |                                   |
| 000 GWT Designer                                                                             |                                   |
| 000 GWT Designer Editor                                                                      |                                   |
| Infrastructure                                                                               |                                   |
| 🔲 🚥 SWT Designer                                                                             |                                   |
| <                                                                                            |                                   |
| Select All                                                                                   |                                   |
| Details                                                                                      |                                   |
|                                                                                              |                                   |
| $\overline{\mathscr{V}}$ Show only the latest versions of available software $\Box H$ ide it | ems that are already installed    |
| <u> <u>         G</u>roup items by category         What is     </u>                         | already installed?                |
| Contact all update sites during install to find required softwar                             | e                                 |
|                                                                                              |                                   |
|                                                                                              |                                   |
|                                                                                              |                                   |
|                                                                                              |                                   |
| 2 Rack Next >                                                                                | Finish Cance                      |

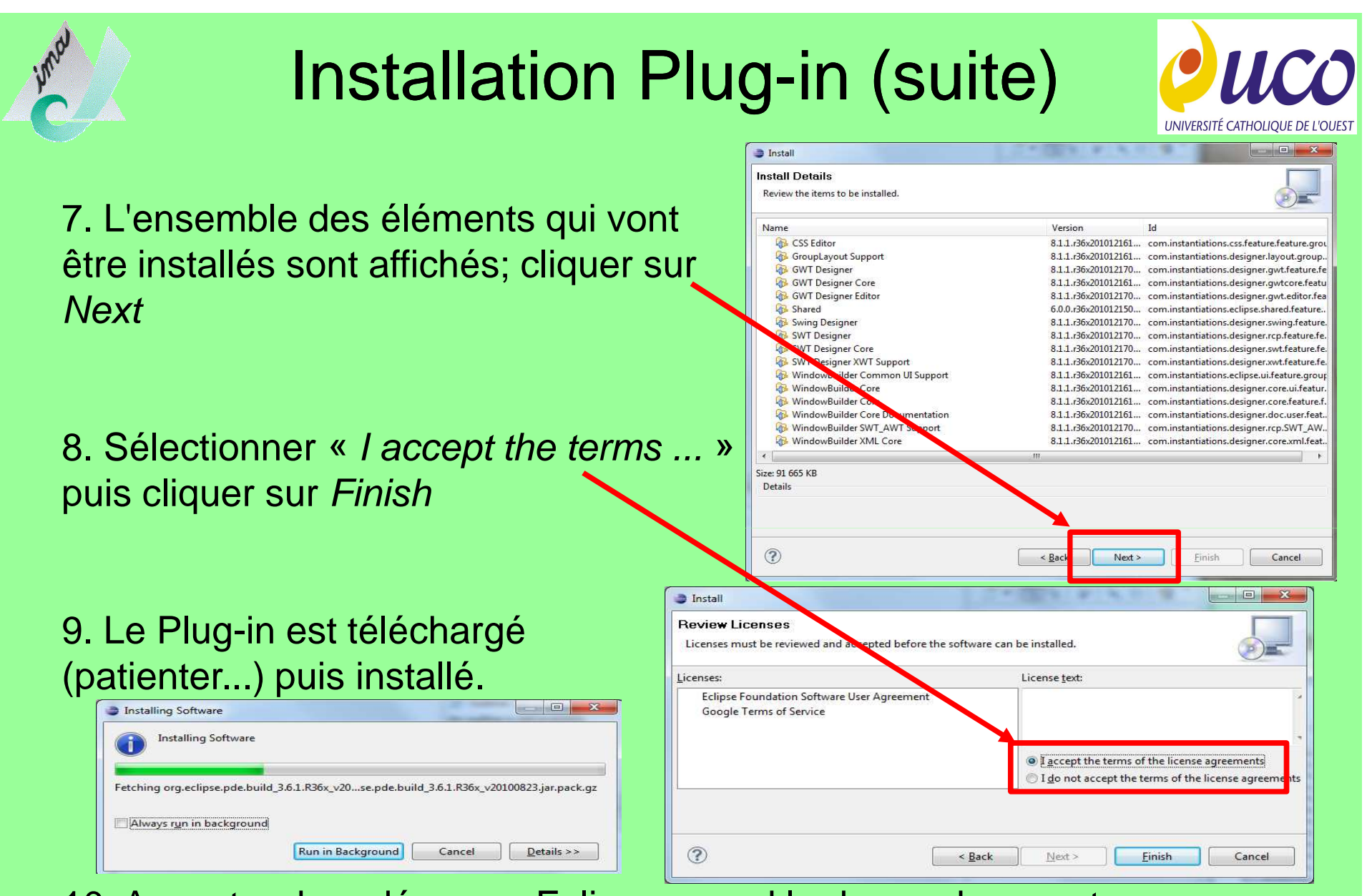

10. Accepter de redémarrer Eclipse quand la demande en est faite en fin d'installation

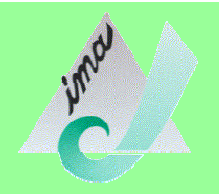

### **Documentation en ligne**

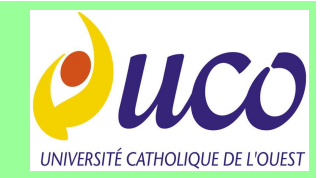

#### Présence d'une importante documentation en ligne sur le site (<u>https://developers.google.com/java-dev-tools/wbpro/?hl=fr</u>)

| Download                                 | 121 C 182 U 1                                                   | N 100 - 241                |               |                        |             |      |             |
|------------------------------------------|-----------------------------------------------------------------|----------------------------|---------------|------------------------|-------------|------|-------------|
| Eclipse Donation FAQ                     | The editor lo                                                   | oks like this:             |               |                        |             |      |             |
| Introduction                             | □ <sup>d</sup> Application.ja                                   | va 33                      |               |                        |             | _    |             |
| Introduction                             | Struct                                                          | ure <u> </u>               | -             | 900                    | * *         | 酒    | 🔲 (default) |
| Quick Start                              | The Components                                                  |                            |               | + Palette              |             |      | (defaul     |
| What's New                               | a 🔄 shell - A                                                   | Composite                  |               | System                 |             |      | 📕 de        |
| The second second                        | > 🔄 Addr                                                        | ess                        |               | Selection              | Marquee     |      | en_US       |
| Distaliation                             | a 🔄 Phon                                                        | e                          |               | Choose co              |             |      | i ru        |
| ⊐ User Interface                         | See In                                                          | tome - "Home"              |               |                        | Canvas      |      | Last Nam    |
| Design View                              | tomern -<br>to office "<br>to office Ph<br>to mobile - "Mobile" |                            |               | Table Tree             |             |      |             |
| Source Mieur                             |                                                                 |                            |               |                        |             |      | Street      |
| Source view                              |                                                                 |                            |               | SortedList             |             |      | City        |
|                                          | i mobilePh                                                      |                            |               | B Layouts              |             |      | State       |
| ⊕ <u>Palette</u>                         | p El entercomposite                                             |                            | ₩ Absolute la | ∰ FillLayout           |             | Home |             |
| Toolbar                                  | Properties                                                      | °0 đ žu                    | 19 E          | #GridLayout FromLayout |             | 2    | Mobile      |
| Tooloal                                  | Variable<br>* Constructor                                       | home<br>(Constructor pro   | n er          | # RowLayout            |             |      | Linearus I  |
| Context Menu                             | ⇒ Style                                                         | 0                          | -             | Controls               | TT-01 - 1.0 |      | Email       |
| ⊕ <u>Features</u>                        | border                                                          | false                      |               | Push Button            | Check Box   |      |             |
| ∓ Data Binding                           | separator                                                       | Italse                     |               | • Kadio Sutton         | Cambo       |      |             |
| D Data Dinang                            | dir                                                             | VERTICAL                   |               | illi i text            | Program     |      |             |
| Layout Managers                          | shadow                                                          | SHADOW_OUT                 |               | 10 Clider              | Renutar     |      |             |
| <u>     Wizards</u>                      | align                                                           | LEFT<br>(org.eclipse.swt.) | lavo          | Takle                  | TableColu   |      |             |
| Preferences                              | Class                                                           | org.eclipse.swt.w          | vidg          | # Tableltem            | Tree        |      |             |
| P Tuteriele                              | alignment                                                       | LEFT                       | (2)           | Treeltern              | Call Here   |      |             |
| D <u>Hutonals</u>                        | enabled                                                         | V true                     | ()            | 🕞 Menu                 |             |      |             |
| <u>         Product Support         </u> | font                                                            | MS Shell Dig 9             |               | Menu Bar               | Popup Menu  |      |             |
| Accessibility                            | foreground                                                      | 0,0,0                      |               | 📋 Cascade M            | - Menultem  |      |             |
| Tips and Tricks                          | text                                                            | Home                       |               | Radio Men              | a Check Men |      |             |
| Tips and tricks                          | toolTipText                                                     |                            |               | Separator              |             |      |             |
| FAQ                                      | 🔄 Source 📑 L                                                    | lesign                     |               |                        |             |      |             |
| Terms of Service                         |                                                                 |                            |               |                        |             |      |             |

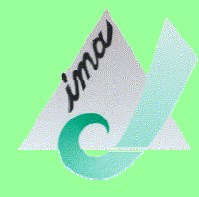

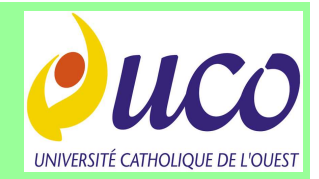

## Description de l'interface

| 🚽 Application.ja                                                                                                    | va 🕅                                                                                                    |                                                                                                    |                                                                                   |   |                                                                                       |   |    |        | -              |
|----------------------------------------------------------------------------------------------------|----------------------------------------------------------------------------------------------------|----------------------------------------------------------------------------------------------------|-----------------------------------------------------------------------------------|---|---------------------------------------------------------------------------------------|---|----|--------|----------------|
| Struct:     Components     Shell - "A     D name     D Addm     Phon     th     th     t | ure<br>pplication"<br>ccomposite<br>ess<br>e<br>omePh - ""<br>ffice" Office"<br>fficePh<br>hobile - "Mobile"<br>hobile - Mobile"                                                                                                    | Palette     System     System     Selection     Composites     Composite     Table     SortedList     SortedList              | Arquee<br>Tab Order<br>Canvas<br>Tree<br>ListView                                 |   | (default) ▼<br>(default)<br>de<br>en_US<br>ru<br>Last Name<br>Street<br>City<br>State | 2 | 2φ |        | 4              |
| Properties     Variable     Constructor     Style     border     separator     wrap     dir     shadow     align                                                                                                    | Composite           Image: Constructor proper         Image: Constructor proper           Image: Constructor proper         Image: Constructor proper           Image: Construt | Absolute la     GridLayout     GridLayout     GridLayout     Posh Button     Ge Radio Button     Ge Radio Button     Ge Sider | FillLayout<br>FormLayout<br>Check Box<br>Label<br>Combo<br>ProgressBar<br>Browser | 1 | Mobile Email                                                                          |   |    | Dflice |                |
| E LayoutData<br>Class<br>alignment<br>background<br>enabled<br>font<br>foreground<br>image<br>text<br>toolTipText                                                                                                    | (org-eclipse.swt.layo<br>org-eclipse.swt.widg<br>LEFT<br>240,240,240 m<br>V true<br>MS Shell DIg 9 m<br>6,0,0 m<br>Home m                                                                                                    | Table                                                                                                    | TableColu<br>Tree<br>Popup Menu<br>Menultem                                       |   |                                                                                       |   |    | Wind   | lowBuilder Pro |

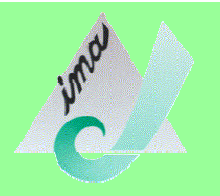

## Vue Source / Vue Design

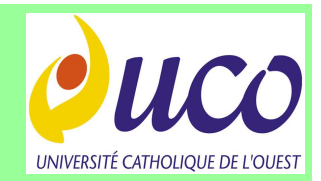

Utiliser les boutons Source et Design pour basculer du

code source à l'interface de *design* (ou Interface de développement visuel)

| 1000     | 1 172016 1 | 127. Marie 147. 147 |
|----------|------------|---------------------|
| E Source | 💷 Design   | S Bindings          |

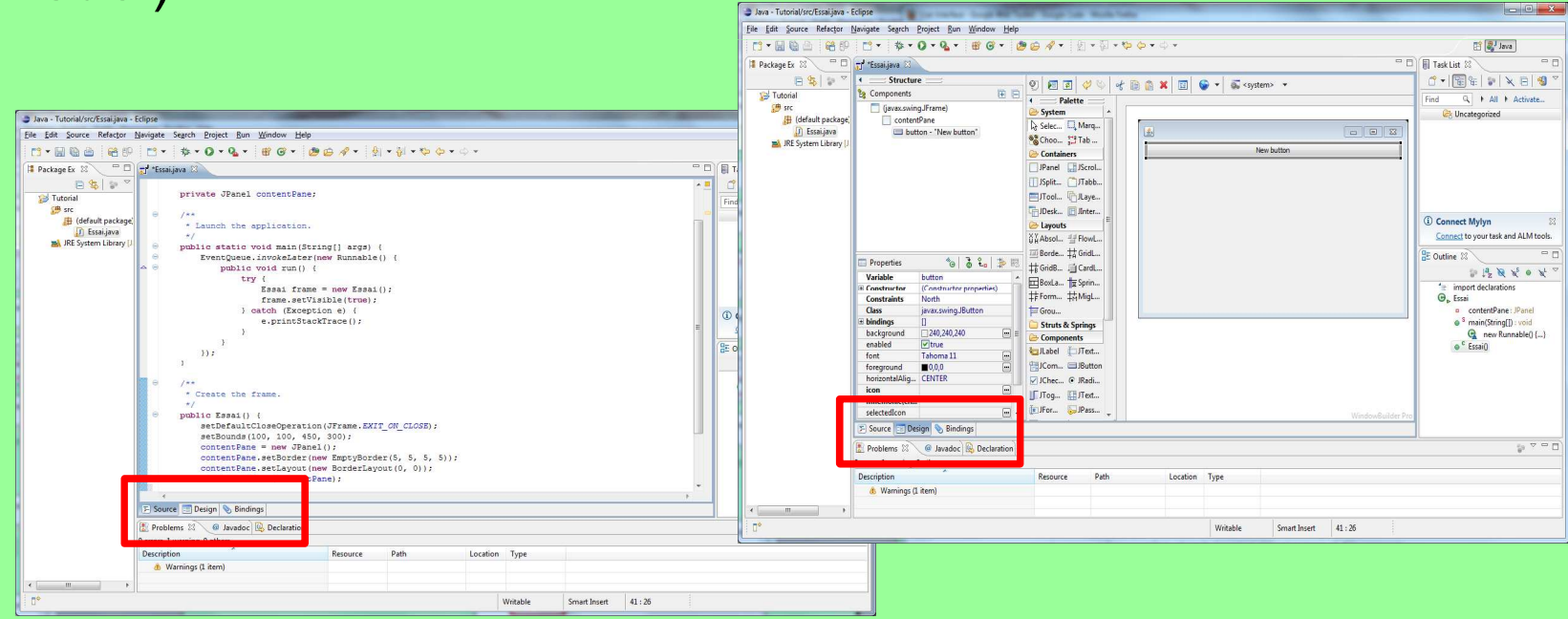

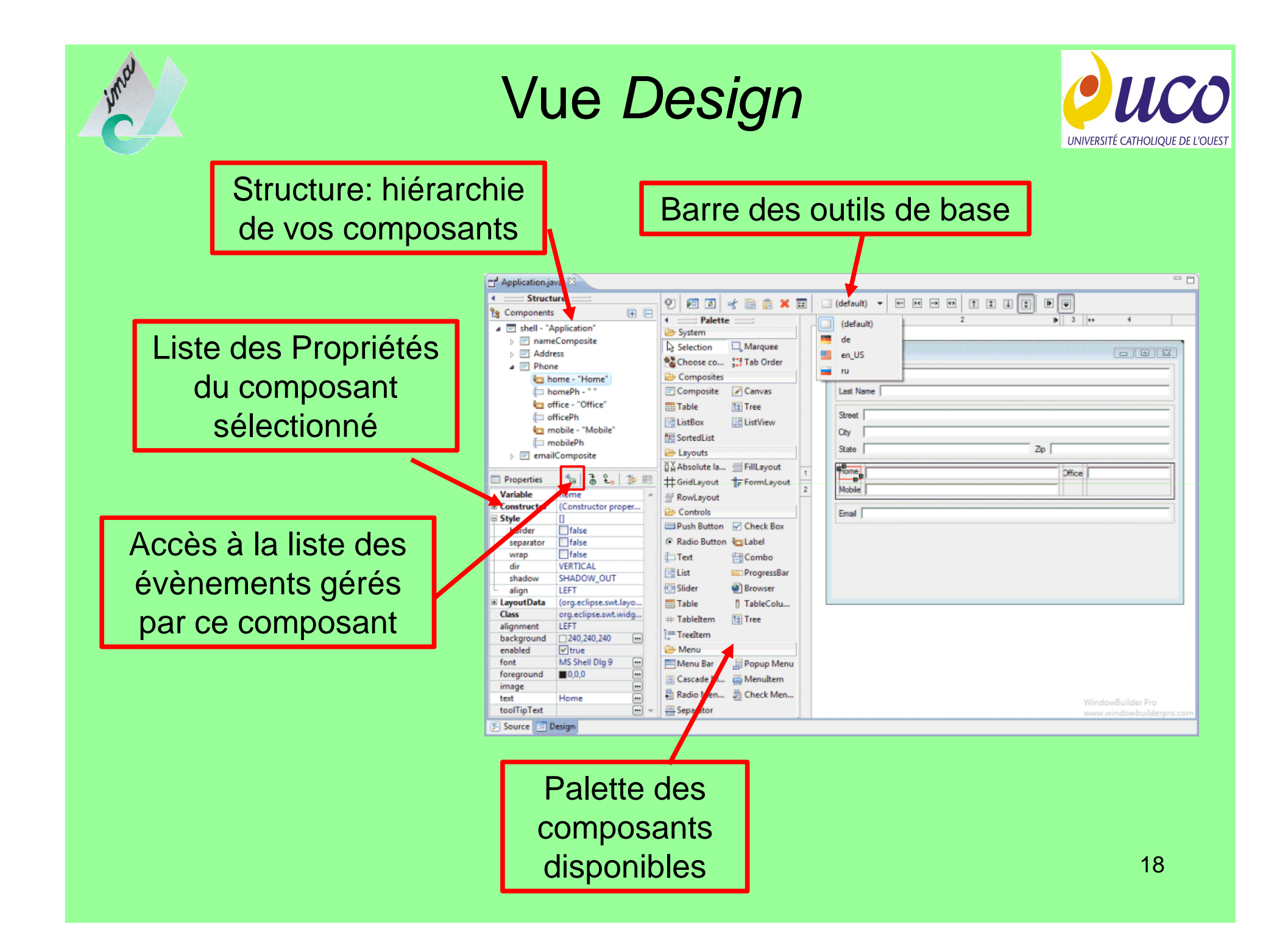

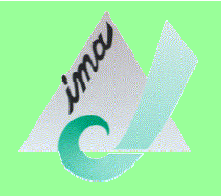

Vue Design (démo)

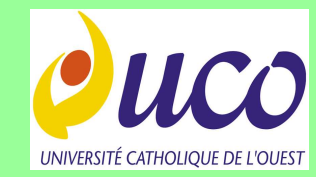

#### Démonstration avec Eclipse version 3.6 (Helios)...

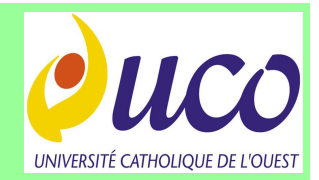

## Premier Exemple

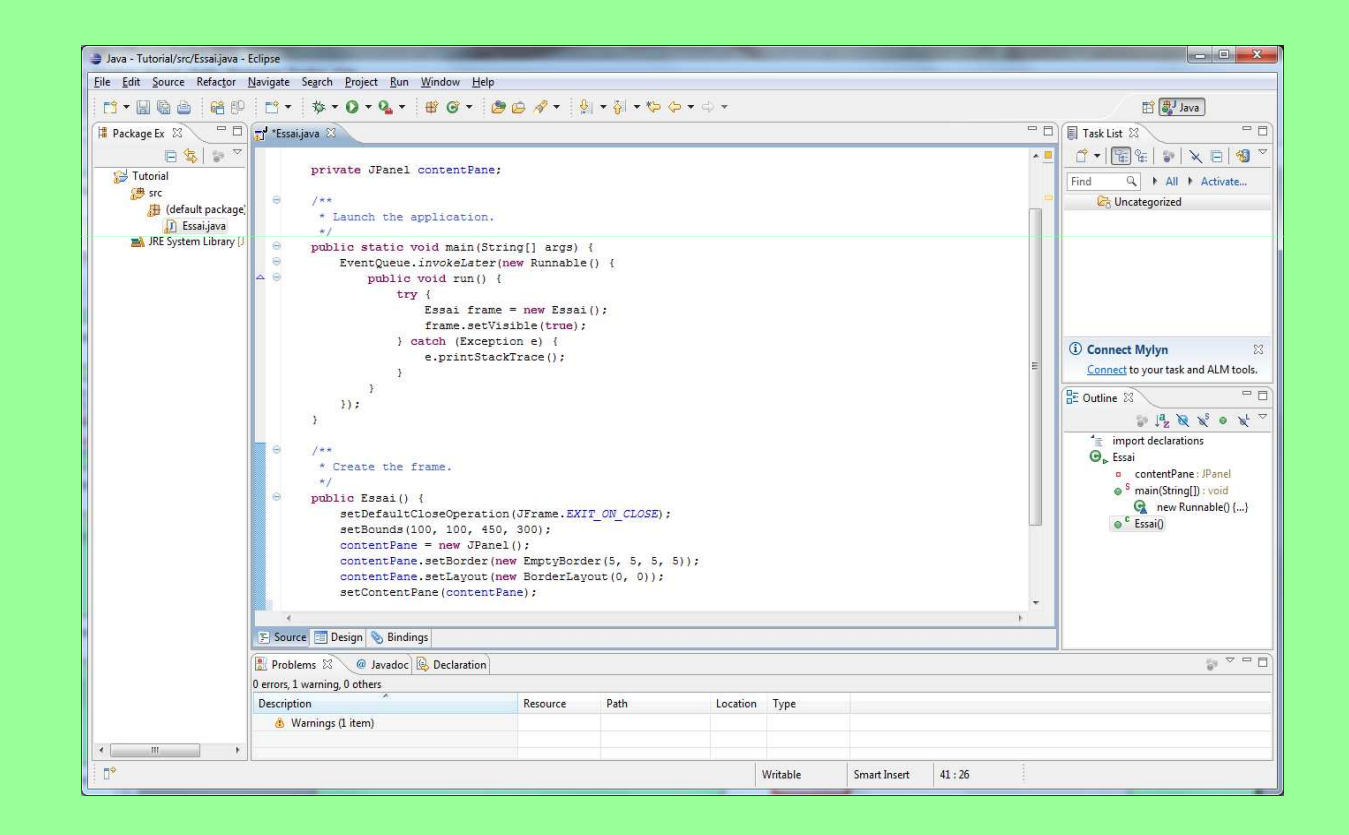

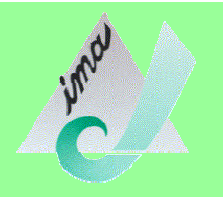

### Application Hello World

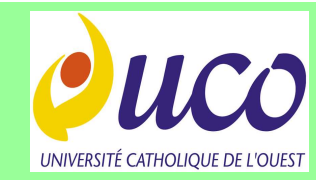

Objectifs: Créer une application fenêtrée qui affiche un message de bienvenue...

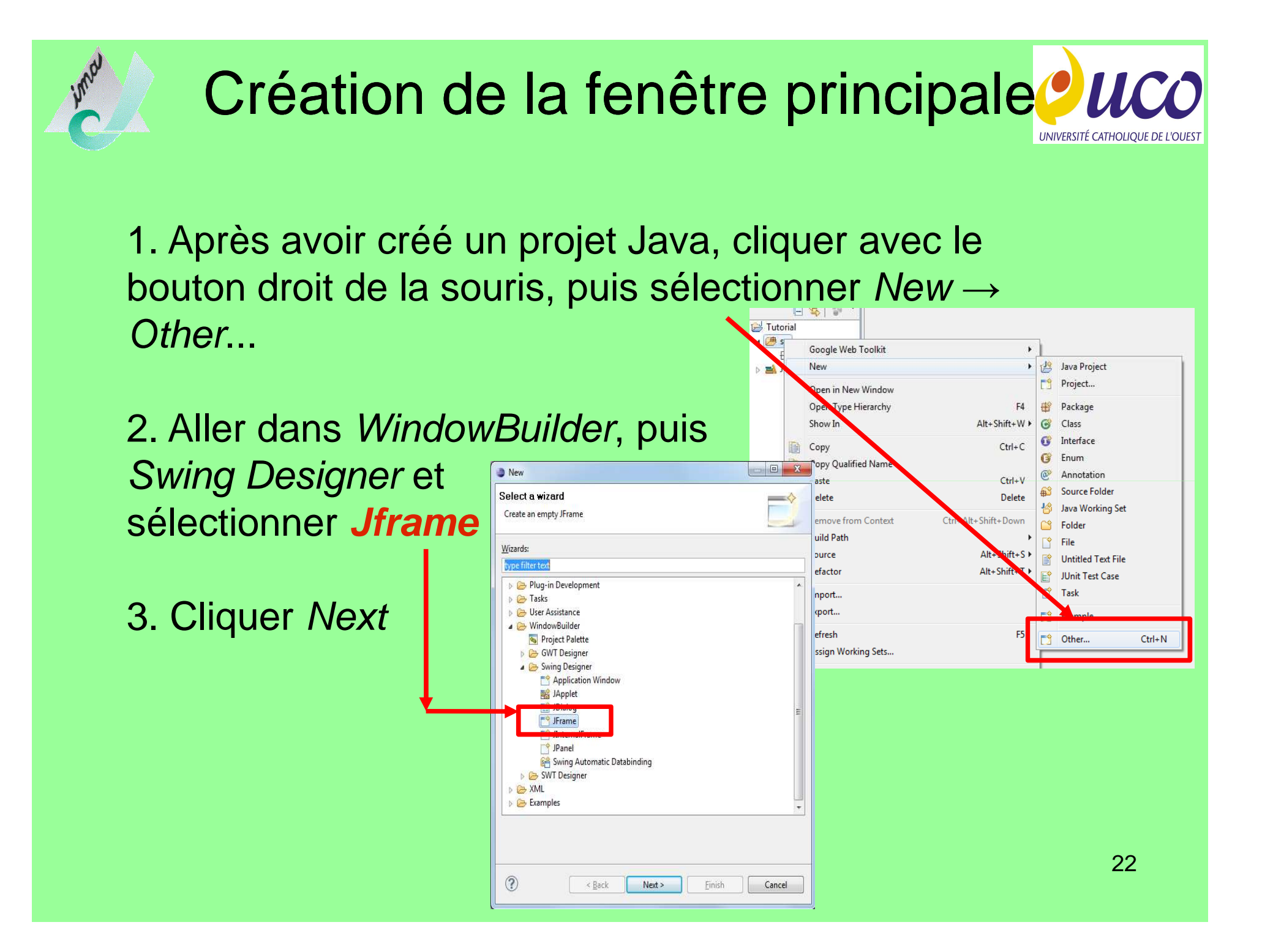

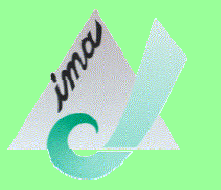

## Fenêtre principale (suite)

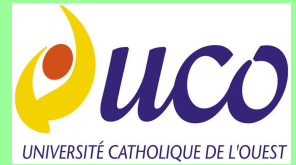

23

4. Donner un nom à cette nouvelle classe, qui héritera de JFrame (ici: HelloFrame); cliquer sur *Finish* 

On obtient le code de la classe HelloFrame; choisir la vue *Design* pour

réaliser l'interface:

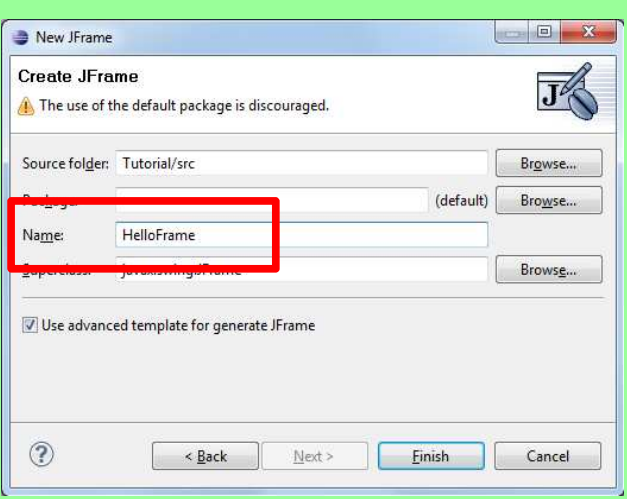

| Java - Tutorial/src/HelloFrame          | ava - Eclipse                                                |                                                                                                    |                                  | -          |                                                                                   | A CONTRACTOR OF THE OWNER OF THE OWNER OF THE OWNER OF THE OWNER OF THE OWNER OF THE OWNER OF THE OWNER OF THE |              |     |                                                                                                    |
|-----------------------------------------|--------------------------------------------------------------|----------------------------------------------------------------------------------------------------|----------------------------------|------------|-----------------------------------------------------------------------------------|----------------------------------------------------------------------------------------------------|--------------|-----|----------------------------------------------------------------------------------------------------|
| Eile Edit Source Refactor [             | yavigate Segrch <u>P</u> roject <u>R</u> un <u>W</u> indow ∣ | Help                                                                                                    |                                  |            |                                                                                   |                                                                                                    |              |     |                                                                                                    |
| 1 - I - I - I - I - I - I - I - I - I - | 📑 • 🕸 • 🔕 • 🖷 🕲 •                                            | 0 00 🛷 🔹 🕴                                                                                                    | 9 • 🖗 • 🍄 🔶 •                    | ф <b>т</b> |                                                                                   |                                                                                                    |              |     | 📑 🌉 Java                                                                                                    |
| 📲 Package Ex 🖾 📃 🗖                      | 😴 HelloFrame.java 🖾                                          |                                                                                                    |                                  |            |                                                                                   |                                                                                                    |              | - 8 | Task List 🖾 👘 🗖                                                                                                    |
| 🗎 😫 🔛 🎽                                 | Structure                                                    | 9 0 0 0 0                                                                                                    | 0 + 10 A ×                       | 🖬 🕒 •      | 🦝 <system< th=""><th>m&gt; 🔻</th><th></th><th></th><th>🕺 🐨 🐨 🐨 🐨 🐨</th></system<> | m> 🔻                                                                                                    |              |     | 🕺 🐨 🐨 🐨 🐨 🐨                                                                                                    |
| 🔛 Tutorial                              | 🏠 Components 🔛 🚍                                             | • Palette                                                                                                    | -                                |            | 1                                                                                 |                                                                                                    |              |     | Find Q + All + Activate                                                                                                    |
| src                                     | (javax.swingJFrame)                                          | 😂 System                                                                                                    |                                  | ·          |                                                                                   |                                                                                                    |              |     | Ct Uncategorized                                                                                                    |
| I HelloFrame.ja                         | Contempare                                                   | Selection                                                                                                    | C Marquee                        |            | \$                                                                                |                                                                                                    |              |     |                                                                                                    |
| 🛋 JRE System Library [J                 |                                                              | Choose compon                                                                                                    | Tab Order                        |            |                                                                                   |                                                                                                    |              |     |                                                                                                    |
|                                         |                                                              | Containers                                                                                                    | TH IC and IID and a              |            |                                                                                   |                                                                                                    |              |     |                                                                                                    |
|                                         |                                                              | ISolitPape                                                                                                    | TabbedPane                       |            |                                                                                   |                                                                                                    |              |     |                                                                                                    |
|                                         |                                                              | ToolBar                                                                                                    | I averedPane                     |            |                                                                                   |                                                                                                    |              |     |                                                                                                    |
|                                         |                                                              | DesktopPane                                                                                                    | I JinternalFrame                 |            |                                                                                   |                                                                                                    |              |     |                                                                                                    |
|                                         |                                                              | avouts                                                                                                    |                                  |            |                                                                                   |                                                                                                    |              |     |                                                                                                    |
|                                         |                                                              | Absolute layout                                                                                                    | Here FlowLayout                  |            |                                                                                   |                                                                                                    |              |     |                                                                                                    |
|                                         |                                                              | III BorderLayout                                                                                                    | 井 GridLayout                     |            |                                                                                   |                                                                                                    |              |     | Connect Mylyn                                                                                                    |
|                                         |                                                              | 井 GridBagLayout                                                                                                    | CardLayout                       | E.         |                                                                                   |                                                                                                    |              |     | Connect to your task and ALM tools.                                                                                                    |
|                                         |                                                              | BoxLayout                                                                                                    | SpringLayout                     |            |                                                                                   |                                                                                                    |              |     | 🗄 Outline 🛛 🗖 🗖                                                                                                    |
|                                         | Properties @ @ a # #3                                        | #FormLayout                                                                                                    | 持MigLayout                       |            |                                                                                   |                                                                                                    |              |     | * 12 × × × ~                                                                                                    |
|                                         |                                                              | GroupLayout                                                                                                    |                                  |            |                                                                                   |                                                                                                    |              |     | a import declarations                                                                                                    |
|                                         |                                                              | Components                                                                                                    |                                  |            |                                                                                   |                                                                                                    |              |     | P. HelloFrame                                                                                                    |
|                                         |                                                              | tabel                                                                                                    | <b>Ŭ</b> ⊐JTextField             |            |                                                                                   |                                                                                                    |              |     | contentPane : JPanel     S main(String[]) : void                                                                                                    |
|                                         |                                                              | <b>IComboBox</b>                                                                                                    | IButton                          |            |                                                                                   |                                                                                                    |              |     | R new Runnable() {}                                                                                                    |
|                                         |                                                              | Z JCheckBox                                                                                                    | <ul> <li>JRadioButton</li> </ul> |            |                                                                                   |                                                                                                    |              |     | Generation Contraction     Generation     Generation     Gene |
|                                         | <no properties=""></no>                                      | JToggleButton                                                                                                    | IT extArea                       |            |                                                                                   |                                                                                                    |              |     |                                                                                                    |
|                                         |                                                              | JFormattedTextFi                                                                                                    | JPasswordField                   |            |                                                                                   |                                                                                                    |              |     |                                                                                                    |
|                                         |                                                              | TextPane                                                                                                    | JEditorPane                      |            |                                                                                   |                                                                                                    |              |     |                                                                                                    |
|                                         |                                                              | 13 JSpinner                                                                                                    | IList                            |            |                                                                                   |                                                                                                    |              |     |                                                                                                    |
|                                         |                                                              | []] JTable                                                                                                    | ITree JTree                      |            |                                                                                   |                                                                                                    |              |     |                                                                                                    |
|                                         |                                                              | IProgressBar                                                                                                    | JScrollBar                       | *          |                                                                                   |                                                                                                    |              |     |                                                                                                    |
|                                         | F Source Design 📎 Bindings                                   | and the second second se |                                  |            |                                                                                   |                                                                                                    |              |     |                                                                                                    |
|                                         | 🖹 Problems 🖄 🥥 Javadoc 🗟 Declarati                           | on                                                                                                    |                                  |            |                                                                                   |                                                                                                    |              |     | §ª ∽ ⊓ □)                                                                                                    |
|                                         | 0 errors, 1 warning, 0 others                                |                                                                                                    |                                  |            |                                                                                   |                                                                                                    |              |     |                                                                                                    |
|                                         | Description                                                  | Resource                                                                                                    | Path                             | Location   | Туре                                                                              |                                                                                                    |              |     |                                                                                                    |
|                                         | <ul> <li>Warnings (1 item)</li> </ul>                        |                                                                                                    |                                  |            |                                                                                   |                                                                                                    |              |     |                                                                                                    |
| • • +                                   |                                                              |                                                                                                    |                                  |            |                                                                                   |                                                                                                    |              |     |                                                                                                    |
| De                                      |                                                              |                                                                                                    |                                  |            |                                                                                   | Writable                                                                                                    | Smart Insert | 1:1 |                                                                                                    |
|                                         |                                                              |                                                                                                    |                                  |            |                                                                                   |                                                                                                    | 1            |     | -                                                                                                    |

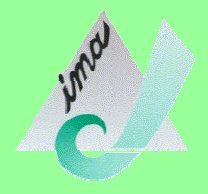

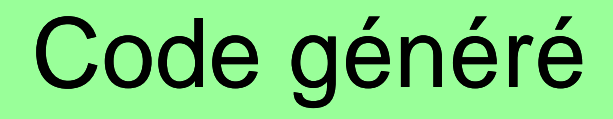

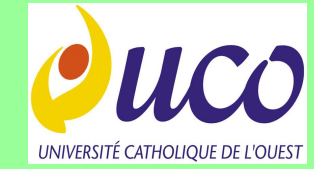

public class HelloFrame extends JFrame {

```
private JPanel contentPane;
```

```
/**
 * Launch the application.
 * /
public static void main(String[] args) {
      EventQueue.invokeLater(new Runnable() {
            public void run() {
                  try {
                        HelloFrame frame = new HelloFrame();
                        frame.setVisible(true);
                  } catch (Exception e) {
                        e.printStackTrace();
      });
}
/**
 * Create the frame.
 * /
public HelloFrame() {
      setDefaultCloseOperation(JFrame.EXIT_ON_CLOSE);
      setBounds(100, 100, 450, 300);
      contentPane = new JPanel();
      contentPane.setBorder(new EmptyBorder(5, 5, 5, 5));
      contentPane.setLayout(new BorderLayout(0, 0));
      setContentPane(contentPane);
}
```

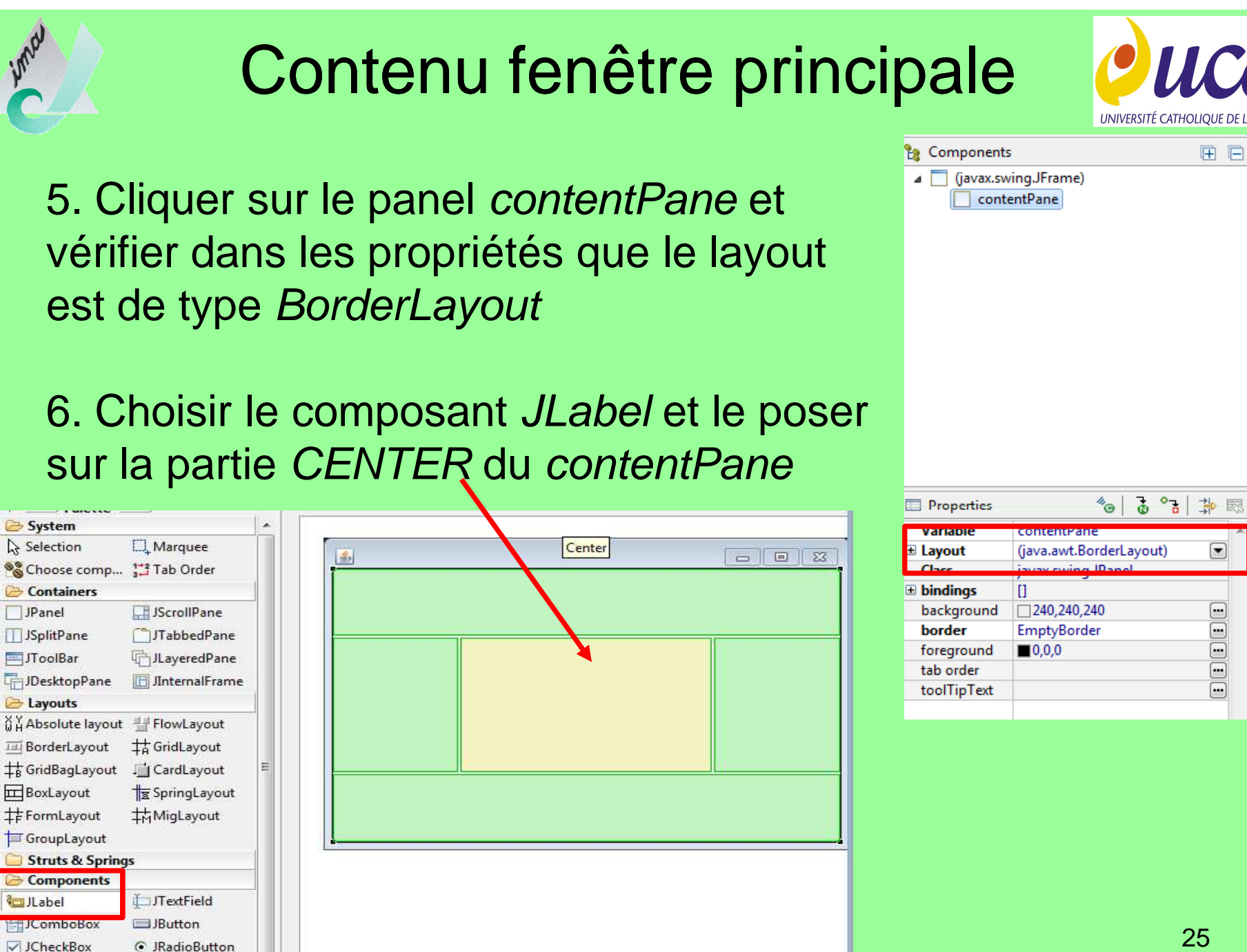

## Propriétés du JLabel

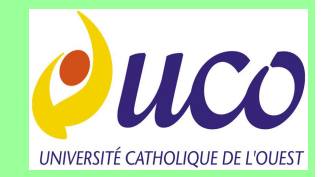

## 7. Dans la boîte de propriété du Jlabel, modifier les propriétés horizontalAlignment et text

| Structure Components Components ContentPane ContentPane Selection J. Marquee Selection Selection                                                                                                    | 🗗 HelloFrame.java 🔀 🔌 |                           | 12 - CA             |                  |   |             |                     |               |      |
|----------------------------------------------------------------------------------------------------|-----------------------|---------------------------|---------------------|------------------|---|-------------|---------------------|---------------|------|
| Image: Constraints       Image: Constraints         Image: Constraints       Image: Constraints         Imable                                                                                                    | Structure             | ⊐<br>                     | 9 🖻 🖻 🗳             | 🛛 🕹 🖝 💼 💼        | × | 🖃 🕥 🕶       | 👼 <system></system> | •             |      |
| @vax.swing.JFrame)          @vax.swing.JFrame)          & Selection                                                                                                    | tomponents            | E E                       | • Palette _         |                  |   |             |                     |               |      |
| ContentPane Selection Marquee Choose comp 13 Tab Order Choose comp 13 Tab Order Containers JPanel JScrollPane JPanel JScrollPane JPanel JScrollPane JPanel JScrollPane JPosktopPane InternalFrame DesktopPane JDesktopPane JoektopPane Joekt                                                                                                    | (javax.swing.JFrar    | me)                       | 🗁 System            |                  |   |             |                     |               |      |
| Constructer     Properties     South Constructor     Image: Constructor     Construitors     Struits & Springlayout     Bondings   Image: Constructor   Construitors   Costs   ip/Sequence   Image: Construitor   Construitor   Construitor   Construitor   Construitor   Construitor   Construitor   Construitor   Construitor   Construitor   Construitor   Construitor   Construitor   Construitor   Construitor   Image: Distructor   Image: Distructor   Image                                                                                                    | contentPane           |                           | Selection           | □_ Marquee       |   |             |                     |               |      |
| Constructor Constructor Constructor properi Constructor Constructor Constr                                                                                                    |                       | rLeMonde - "BONDOUR LE MO | Choose comp         | Tab Order        |   | 1<br>1<br>1 |                     |               |      |
| Image: Image: Image                                                                                                    |                       |                           | Containers          |                  |   | Ī           |                     |               | Ī    |
| Image: SpinPane   Image: SpinPane   Image: SpinPane <td></td> <td></td> <td>IPanel</td> <td>IScrollPane</td> <td>-</td> <td></td> <td></td> <td></td> <td></td>                                                                                                    |                       |                           | IPanel              | IScrollPane      | - |             |                     |               |      |
| Bondour LE MONDE     Bondour LE MONDE     Bondour LE MONDE <td></td> <td></td> <td></td> <td>TabbedDane</td> <td></td> <td></td> <td></td> <td></td> <td></td>                                                                                                    |                       |                           |                     | TabbedDane       |   |             |                     |               |      |
| Image: Second Pane       IntervalPrane         Image: DesktopPane       IntervalPrane         Image: DesktopPane       IntervalPrane         Image: DesktopPane       IntervalPrane         Image: DesktopPane       IntervalPrane         Image: DesktopPane       IntervalPrane         Image: DesktopPane       IntervalPrane         Image: DesktopPane       IntervalPrane         Image: DesktopPane       IntervalPrane         Image: DesktopPane       Image: DesktopPane         Image: DesktopPane       Image: DesktopPane                                                                                                    |                       |                           | IT as ID as         |                  |   |             |                     |               |      |
| Importantic Constructor properti   Constructor   Constructor   Jandel   J.TeckBox   Pr                                                                                                    |                       |                           | ID IN D             | 4_JLayeredPane   |   |             |                     |               |      |
| Image: Constructor   Constructor   Constructor<                                                                                                    |                       |                           | JDesktopPane        |                  | 4 |             |                     |               |      |
| Image: Absolute layout     Image: Absolute layout     Image: Absolute layout <td></td> <td></td> <td>Cayouts</td> <td>4400000000000000</td> <td></td> <td></td> <td></td> <td>BONJOUR LE MO</td> <td>DNDE</td>                                                                                                    |                       |                           | Cayouts             | 4400000000000000 |   |             |                     | BONJOUR LE MO | DNDE |
| Image: Second Second                                                                                                    |                       |                           | û Å Absolute layout | FlowLayout       |   |             |                     |               |      |
| Image: Spring Layout       Image: CardLayout         Image: Spring Layout       Image: Spring Layout         Properties       Image: Spring Layout         Image: Spring Layout       Image: Spring Layout         Variable       IblBonjourLeMonde         IblBonjourLeMonde       Struts & Springs         Image: Spring Label       Image: Spring Label         Image: Spring Label       Image: Spring Label                                                                                                    |                       |                           | BorderLayout        | ‡A GridLayout    |   |             |                     |               |      |
| BoxLayout Try SpringLayout<br>Try Hole Stute SpringLayout<br>Try Hole SpringLayout<br>Try Hole |                       |                           | ‡₿ GridBagLayout    | I CardLayout     |   |             |                     |               |      |
| Image: Second Second                                                                                                    |                       |                           | BoxLayout           | TringLayout      |   |             |                     |               |      |
| Properties   Image: Section of the section of the se                                                                                                    | ۰ ( m                 | •                         | #FormLayout         | # MigLayout      | Ξ |             |                     |               |      |
| Variable       IblBonjourLeMonde            Constructor       (Constructor properti<br>Constraints          Center         Class       javax.swing.JLabel          J.TextField            bindings       []            background          240,240,240          J.CheckBox          J.Button            background          240,240,240          J.TextField          J.ToggleButton            J.JoggleButton          J.TextParea          J.JoggleButton          J.TextParea            enabled          foreground          L0.0.0           J.JestParea          J.JestParea            horizontalAlignment       CENTER          J.Jable          J.Tree            J.Jable          J.Jree          J.JscrollBar            verticalAlignment       CENTER          J.Spinaer          J.ScrollBar                                                                                                    | Properties            | 10 3 L 🔆 🖪                | GroupLayout         |                  |   |             |                     |               |      |
| ■ Constructor        (Constructor properti         Constraints       Center         Javax.swing.JLabel               J.Label                 bindings             []              J.ComboBox                background             240,240,240             //             J.CheckBox              J.Button             J.CheckBox                foreground               I.JoggleButton             J.ToggleButton             J.ToggleButton             J.ToggleButton             J.ToggleButton             J.ToggleButton             J.ToggleButton             J.ToggleButton             J.TextPrae             J.JoggleButton             J.TextPrae             J.JoggleButton             J.TextPane             J.JextPane             J.EditorPane             J.Ist             J.Table             J.Table             J.Tree             J.ProgressBar             J.Jree             J.Separator             J.Separator             J.Slider                                                                                                    | Variable              | IblBoniourLeMonde         | C Struts & Spring   | 15               |   |             |                     |               |      |
| Constraints       Center         Javax.swing.JLabel       □ JLabel         Dindings       []         background       □ 240,240,240         displayedMnemonic(       □ JCheckBox       □ JRadioButton         enabled       ✓ true         font       Tahoma 11       □ JFormattedTe       □ JPasswordField         morizontalAlignment       CENTER       □ JTextPane       □ JEditorPane         horizontalAlignment       CENTER       □ JTable       □ JTree         isuffor       □ JTable       □ JTree         isuffor       □ JProgressBar       ⊡ JScrollBar         isuffor       □ JSeparator       ⊙ JSlider                                                                                                    | ± Constructor         | (Constructor properti     | Components          |                  |   |             |                     |               |      |
| Class javax.swing.JLabel   bindings []   background 240,240,240   displayedMnemonic( JComboBox   enabled True   fort Tahoma 11   forteground 0.0,0   horizontalAlignment CENTER   Lostfor JTextPane   icon JTextPane   icon JTextPane   icon JTextPane   icon JTextPane   icon JTextPane   icon JTextPane   icon JTextPane   icon JTextPane   icon JTextPane   icon JTextPane   icon JTextPane   icon JTextPane   icon JTextPane   icon JSpinner   icon JSpinner   icon JSpeparator   icon JSeparator                                                                                                    | Constraints           | Center                    | il abel             | IT_ITextField    |   |             |                     |               |      |
| ■ bindings              background                displayedMnemonic(                 enabled                    foreground                   horizontalAlignment                   text                   text                   text                toolTipT-tail                                                                                                    | Class                 | javax.swing.JLabel        | IComboRer:          | IPutton          |   |             |                     |               |      |
| background 240,240,240   displayedMnemonic(   enabled   enabled   font   Tahoma 11   foreground   foreground   forizontalAlignment   CENTER   icon   icon    icon   icon   icon   icon   icon   icon   icon   icon   icon   icon   icon   icon   icon   icon   icon   icon   icon   icon    icon   icon <td>± bindings</td> <td>0</td> <td></td> <td></td> <td></td> <td></td> <td></td> <td></td> <td></td>                                                                                                    | ± bindings            | 0                         |                     |                  |   |             |                     |               |      |
| aisplayedimmernonic(                                                                                                    | background            | 240,240,240               | JCheckBox           | JRadioButton     |   |             |                     |               |      |
| fore       Tahoma 11         foreground       0.0         horizontalAlignment       CENTER         Louffor       Image: Sense to the sense to the sense to the                                                                                                    | displayedMinemonic(   | -                         | JToggleButton       | ITextArea        |   |             |                     |               |      |
| foreground       =0.0.0         horizontalAlignment       CENTER         kon       = JEditorPane         in JSpinner       = JList         in Market       = JProgressBar         toolTipText       = JSeparator         verticalAlignment       CENTER                                                                                                    | font                  | Tahoma 11                 | JFormattedTe        | 😓 JPasswordField |   |             |                     |               |      |
| horizontalAlignment       CENTER       I JSpinner       I JList         konff       I Jable       JTree         konff       I JProgressBar       I JScrollBar         konfficient       I Separator       JSlider                                                                                                    | foreground            |                           | JTextPane           | JEditorPane      |   |             |                     |               |      |
| Itext     BONJOUR LE MON.       text     BONJOUR LE MON.       text     BONJOUR LE MON.       text     BONJOUR LE MON.                                                                                                    | horizontalAlignment   | CENTER                    | I JSpinner          | JList            |   |             |                     |               |      |
| Local Formula     BONJOUR LE MON       text     BONJOUR LE MON       text     BONJOUR LE MON       text     JProgressBar       JScrollBar       JSeparator       JSlider                                                                                                    | icon                  | 8                         | ITable              | Tree JTree       |   |             |                     |               |      |
| text BONJOUR LE MON Bus Scrollar Bus Scrollar<br>touffip Text I Separator I JSeparator                                                                                                    | labell'er             |                           |                     |                  |   |             |                     |               |      |
| verticalAlignment CENTER                                                                                                    | text                  | BONDOUR LE MON            |                     |                  |   |             |                     |               |      |
|                                                                                                    | verticalAlignment     | CENTER                    | - JSeparator        | TOT 12HOEL       | ă |             |                     |               |      |

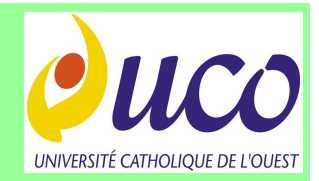

## Options de WindowBuilder Pro

| e filter text                                                                                                    | Code Generation                                                                                                    | 🗢 🕶 🗘 🔹                                                                                                    |  |
|----------------------------------------------------------------------------------------------------|----------------------------------------------------------------------------------------------------|----------------------------------------------------------------------------------------------------|--|
| General<br>Apt                                                                                                    | ☑ Use the existing code generation settings when they can                                                                                                    | be deduced                                                                                                    |  |
| Help<br>Install/Update<br>Java<br>Plug-in Development<br>Run/Debug<br>Tasks<br>Team<br>Usage Data Collector<br>Validation<br>WindowBuilder<br>♭ ⊂ommon | Method name for new statements: <ul> <li>Default code generation settings</li> <li>Variable generation:</li> <li>Variable generation:</li> <li>Eccal</li> <li>Field</li> <li>Init. Field</li> <li>Lazy</li> <li>Description: declare unique local variable with component, initialize at declaration.</li> <li>Declare variable as "final"</li> <li>Declare variable as "final"</li> <l< td=""><td colspan="2">Statement generation:<br/>Flat Block<br/>Description: all components in same block.<br/>Prefix component creation code:</td></l<></ul> | Statement generation:<br>Flat Block<br>Description: all components in same block.<br>Prefix component creation code: |  |
| <ul> <li>Common</li> <li>GWT</li> <li>Swing</li> <li>Code Generation</li> <li>LookAndFeel</li> <li>SWT</li> <li>XML</li> </ul>                         | Note: selecting tab in folder above means selecting<br>corresponding variable generation type as default.<br>Preview:<br><br>JPanel panel = new JPanel();<br>panel.setBorder(new TitledBorder("Management"));<br>JButton button = new JButton();<br>button.setText("Add customer");<br>panel.add(button);<br>                                                                                                    | Note: selecting tab in folder above means selecting corresponding statement generation type as default.              |  |
|                                                                                                    |                                                                                                    | Restore Defaults                                                                                                    |  |

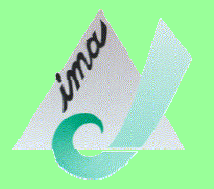

## Fenêtre des Options

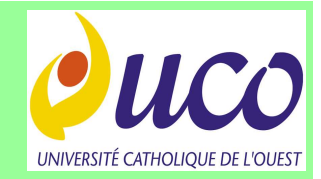

Pour accéder aux options de WindowBuilder Pro:

1. Menu *Window* → *Preferences* 

2. Développer WindowBuilder  $\rightarrow$  Swing

3. Sélectionner *Code Generation* (par exemple)

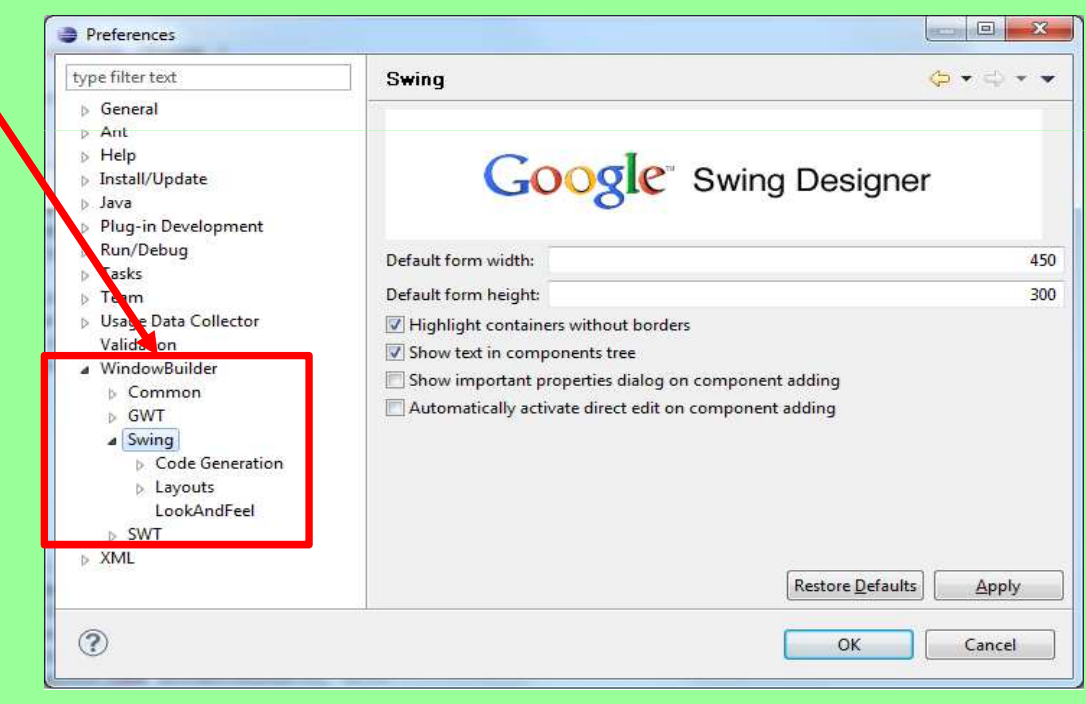

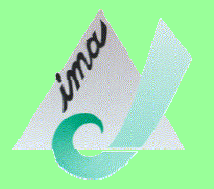

## Fenêtre des Options

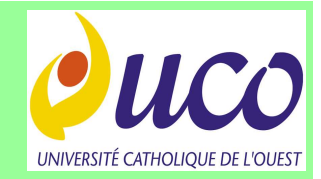

Pour accéder aux options de WindowBuilder Pro:

1. Menu *Window*  $\rightarrow$  *Preferences* 

2. Développer WindowBuilder  $\rightarrow$  Swing

3. Sélectionner *Code Generation* (par exemple)

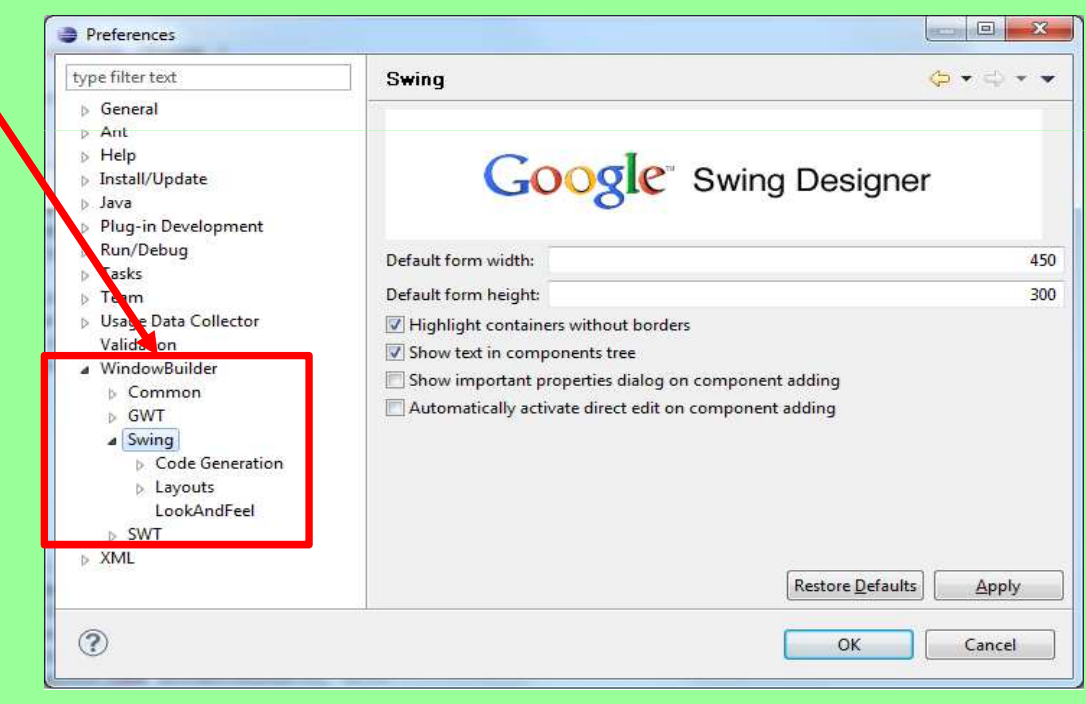

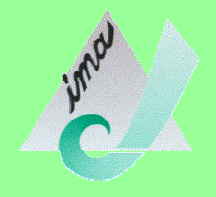

### Démonstrations

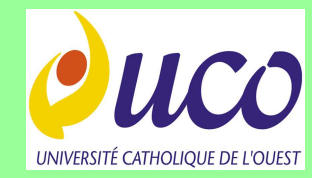

#### Impact des options sur le code généré → Démonstrations sous Eclipse 3.6

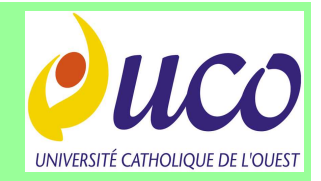

## **Eclipse JUNO**

Dernière version d'Eclipse (au 08/2012) dont une des versions intègre:

- WindowBuilder Pro
- Outil de génération de l'exécutable
- Lecteur XML

# Eclipse+WindowBuilder intégrés

- Aller sur le site officiel d'Eclipse : http://www.eclipse.org/downloads/

 Télécharger « Eclipse IDE for Java Developers »
 (dernière version au 08/2012: JUNO)
 Eclipse Downloads
 Packages Projects

Cette version intègre *Window Builder Pro* et un outil pour réaliser un « jar exécutable » en quelques clics

| rackages riojects                                                                      |                                  |
|----------------------------------------------------------------------------------------|----------------------------------|
| Eclipse Ju                                                                             | no (4.2) Packages for Windows    |
| Eclipse IDE for Java EE Developers, 221 MB<br>Downloaded 1,232,814 Times Details       | Windows 32 Bit<br>Windows 64 Bit |
| Eclipse Classic 4.2, 182 MB     Downloaded 905.008 Times Details Other Downloads       | Windows 32 Bit<br>Windows 64 Bit |
| Eclipse IDE for Java Developers, 149 MB<br>Downloaded 506,024 Times Details            | Windows 32 Bit<br>Windows 64 Bit |
| Download JBoss Developer Studio 5.0 with packages for Mac, Windows or L                | inux.                            |
| Eclipse IDE for C/C++ Developers, 143 MB     Downloaded 195,583 Times Details          | Windows 32 Bit<br>Windows 64 Bit |
| Downloaded 91,076 Times Details                                                        | Windows 32 Bit<br>Windows 64 Bit |
| Eclipse Modeling Tools, 264 MB<br>Downloaded 30,823 Times Details                      | Windows 32 Bit<br>Windows 64 Bit |
| Conviolated 30,015 Times Details                                                       | Windows 32 Bit<br>Windows 64 Bit |
| EClipse IDE for Java and Report Developers, 260 MB.                                    | Windows 32 Bit<br>Windows 64 Bit |
| Eclipse for Parallel Application Developers, 197 MB<br>Downloaded 13,873 Times Details | Windows 32 Bit<br>Windows 64 Bit |
| Eclipse for Testers, 95 MB                                                             | Windows 32 Bit                   |

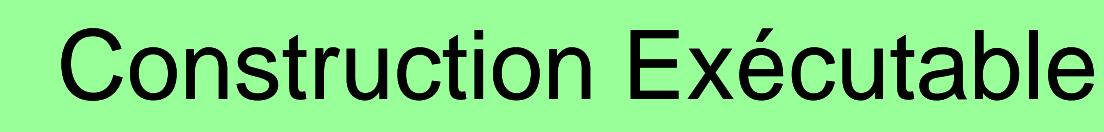

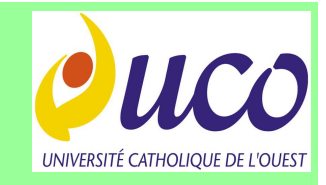

- Un exécutable Java est un fichier JAR (extension \*.jar)
- En double-cliquant sur ce fichier (comme pour un \*.exe), il s'exécute (au sein de la Machine Virtuelle Java, transparent pour l'utilisateur)
- Dans Eclipse, clic-droit sur votre projet
- Dans Menu déroulant, choisir Export
- -> Ouvre cette boîte de dialogue
- Choisir :
- *Runnable JAR File* puis cliquer sur *Next*

| Select an export d                                                                                                    | lestination:                      |               |
|----------------------------------------------------------------------------------------------------|-----------------------------------|---------------|
| type inter text                                                                                                    |                                   |               |
| b 🗁 General                                                                                                    |                                   |               |
| Java<br>JAR fi<br>Q Javad<br>Javad<br>Q Runn<br>M Ceb                                                                                                    | ile<br>loc<br>able JAR file<br>ug |               |
| bleak<br>Cauni<br>Cauni | counts<br>ch Configurations       |               |
| 0                                                                                                    | < Back Next >                     | Finish Cancel |

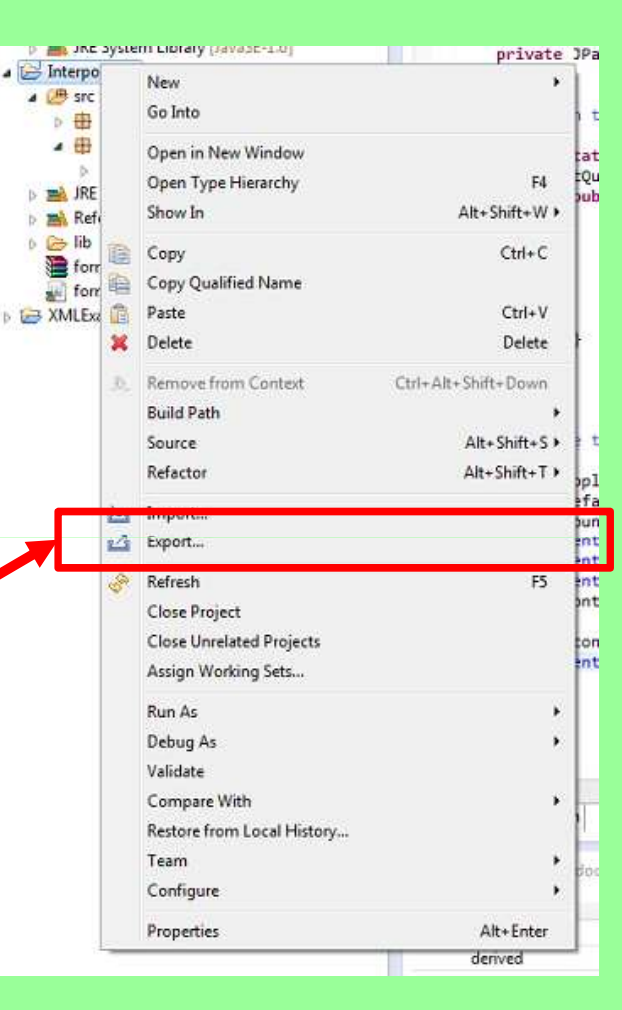

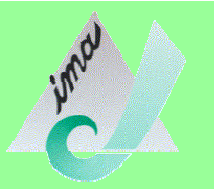

## **Construction Exécutable (2)**

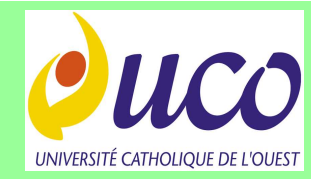

- Dans la fenêtre de dialogue :

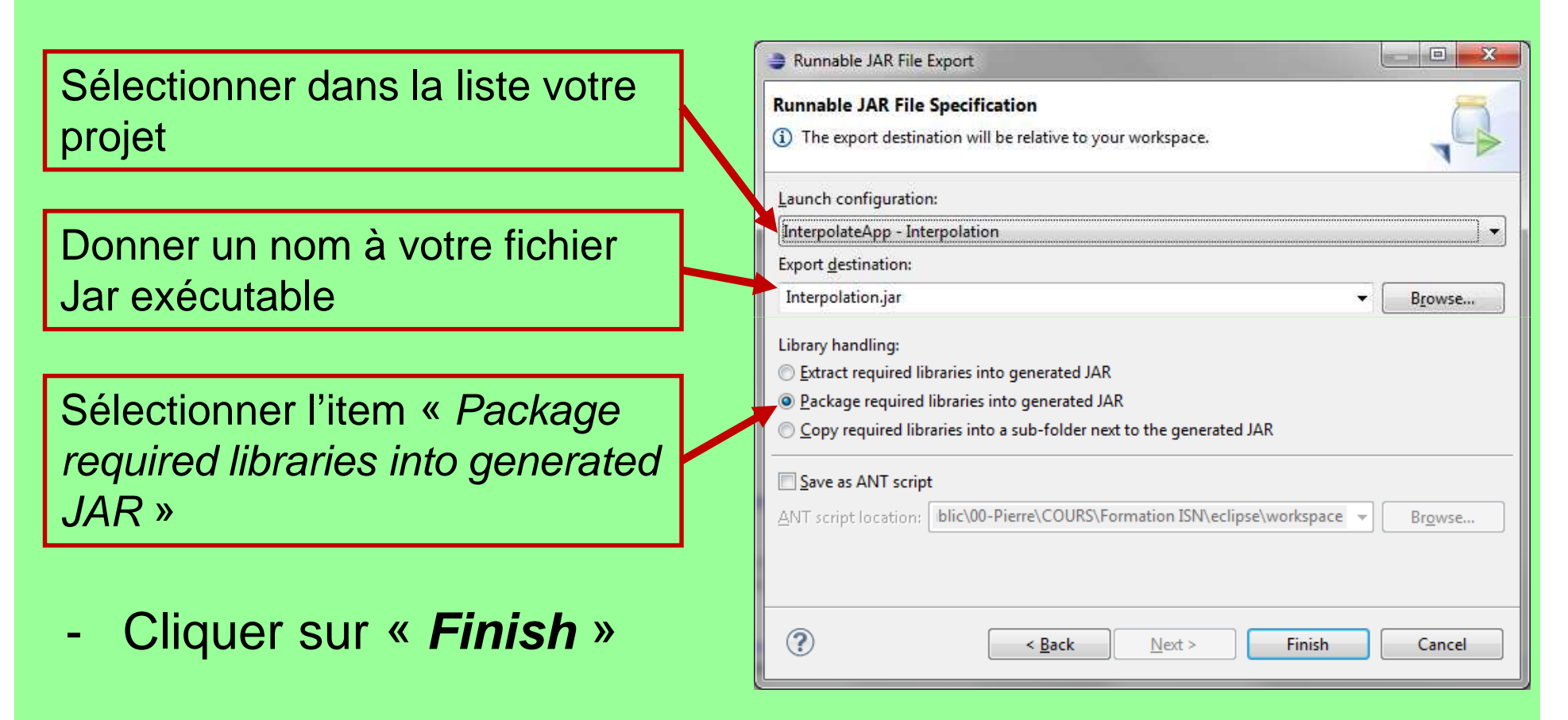

L'exécutable JAR se trouve dans le répertoire **/workspace**